## Specifikace bezdrátové sítě

K připojení do sítě je potřeba certifikát, viz příloha mailu. Certifikát je zamčený heslem "ssps".

zabezpečení: WPA-TLS (WPA2 Enterprise ve Windows Vista) ověření: PEAP-MSCHAP v2 šifrování: AES i TKIP

## Nastavení připojení k Wi-Fi SSPŠ – Windows XP

Pokud jste v dosahu sítě a je veřejně vysílána můžete použít automatického nalezení sítě dostupného z volby Zobrazit bezdrátové sítě k dispozici (u ikony v Síťových připojeních nebo na liště) a síť připojit. Připojit

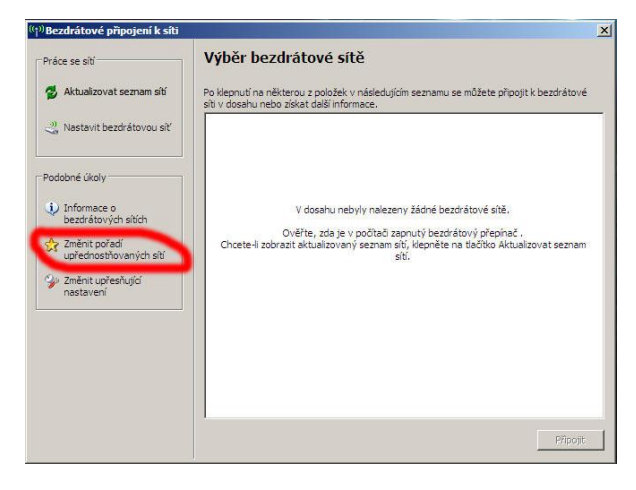

Tím se detekuje nastavení šifrovacího mechanismu a ostatní položky jsou nastaveny na základní hodnoty, které třeba změnit. Využijte odkazu Změnit upřesňující nastavení v levé liště okna. Pokud jméno (SSID) sítě, do které se chcete připojit, není veřejně vysíláno nebo nejste v dosahu sítě, je třeba síť nastavit manuálně v záložce bezdrátové sítě vlastností připojení.

| )becné Bezdrá                       | itové sítě Upřesr                                        | nit                                     |                            |
|-------------------------------------|----------------------------------------------------------|-----------------------------------------|----------------------------|
| 🔽 Konfigurova                       | it nastavení bezdrá                                      | itové sítě pomocí                       | systému Windows            |
| _ Sîtě k dispozi                    | ci:                                                      |                                         |                            |
| Chcete-li se p<br>bezdrátových      | ňpojit, odpojit nebo<br>sítích v dosahu, k               | získat další infom<br>depněte na násled | nace o<br>ující tlačítko.  |
|                                     |                                                          | Zobrazit bezd                           | rátové sítě                |
| - Unindonatión                      | (DDÁ 693)                                                |                                         |                            |
| Automaticky p<br>pořadí:            | oñpojit k sítím, kter                                    | é jsou k dispozici,                     | v uvedeném                 |
|                                     |                                                          |                                         | i ana                      |
| X                                   | -                                                        | -                                       | Nahoru                     |
| X<br>X<br>X                         |                                                          | •                                       | Nahoru<br>Dolů             |
| *<br>*<br>* +<br>* ssps2 (A         | utomaticky) 🔸                                            | •                                       | Nahoru<br>Dolů             |
| X ssps2 (A Přidat                   | utomaticky)                                              | Mastnosti                               | Nahoru<br>Dolů             |
| A ssps2 (A Přidat                   | utomaticky)<br>Odebrat                                   | Vastnosti<br>Vdrátove site              | Nähoru<br>Dolů<br>Upřesnit |
| A ssps2 (A Přidat<br>Další informac | utomaticky) •<br>Odebrat<br>e o <u>konfiguraci be</u> ;  | Vastnosti<br>kdrátove site              | Nahoru<br>Dolů<br>Upřesnit |
| Přidat<br>Další informac            | utomaticky) •<br>Odebrat<br>re o <u>konfiguraci be</u> ; | Mastnosti<br>edrátove sitě              | Nähoru<br>Dolů<br>Upřesnit |

Nastavení bezdrátové karty - Bezdrátové sítě Použijte tlačítka Přidat a vložte název sítě do kolonky SSID na kartě Přidružení. Jinak je možné vybrat ji ze seznamu sítí a nakonfigurovat ji (tlačítko Konfigurovat). Pokud budeme síť používat častěji, je vhodné si ji uložit mezi Upřednostňované sítě (tlačítko Přidat) a nakonfigurovat její profil trvale (tlačítko Vlastnosti). Vlastnosti bezdrátové sítě - Přidružení

| ps2 Vlastnosti                               | ?                                  |
|----------------------------------------------|------------------------------------|
| Přidružen Ověřování Připo                    | jení                               |
| Siťový název (SSID):                         | sps2                               |
| Klíč bezdrátové sítě                         |                                    |
| Tato síť vyžaduje klíč pro na                | ásledující položky:                |
| Ověření v síti:                              | WPA                                |
| Šifrování dat:                               | AES                                |
| Sítový klíč:                                 |                                    |
| Potvrzení síťového klíče:                    |                                    |
| Index klíče (rozšířené):                     |                                    |
| 🔽 Klíč je poskytován autor                   | naticky                            |
| Toto je síť mezi počítači (a přístupové body | ad hoc); nejsou použity bezdrátové |
|                                              | OK Stomo                           |

Na kartě Přidružení zvolíme metodu ověřování v síti, šifrování dat a případně automatické poskytování klíče. Pokud jsme síť nalezli v seznamu a povelem ji nechali připojit, jsou zde již nastaveny správné hodnoty, případně zvolíme nastavení WPA+AES. Přesuneme se na kartu Ověřování. Zde zvolíme metodu PEAP-MsCHAPv2. Metoda PEAP-MsCHAPv2 používá k ověření uživatele jméno a heslo. Jsou i jiné možnosti, jako například metody TTLS a LEAP, ale ty nejsou konfigurační utilitou Windows XP podporovány.

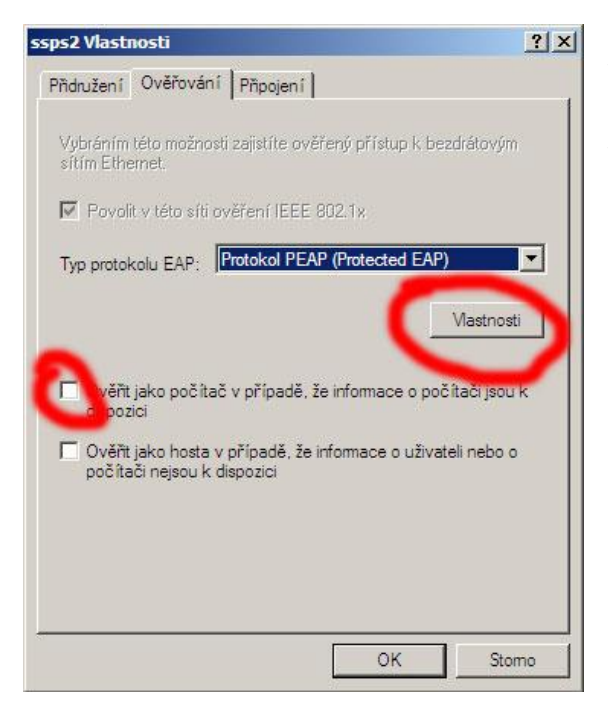

Vlastnosti bezdrátové sítě - Ověřování Zvolíme Povolit v této síti ověřování IEEE 802.1x a vybereme typ Protokol PEAP. Následující volby (Ověřit jako počítač a Ověřit jako hosta) deaktivujeme, t.j. necháme bez označení a pokračujeme k nastavení vlastního ověřování (tlačítko Vlastnosti) Chráněné vlastnosti protokolu EAP

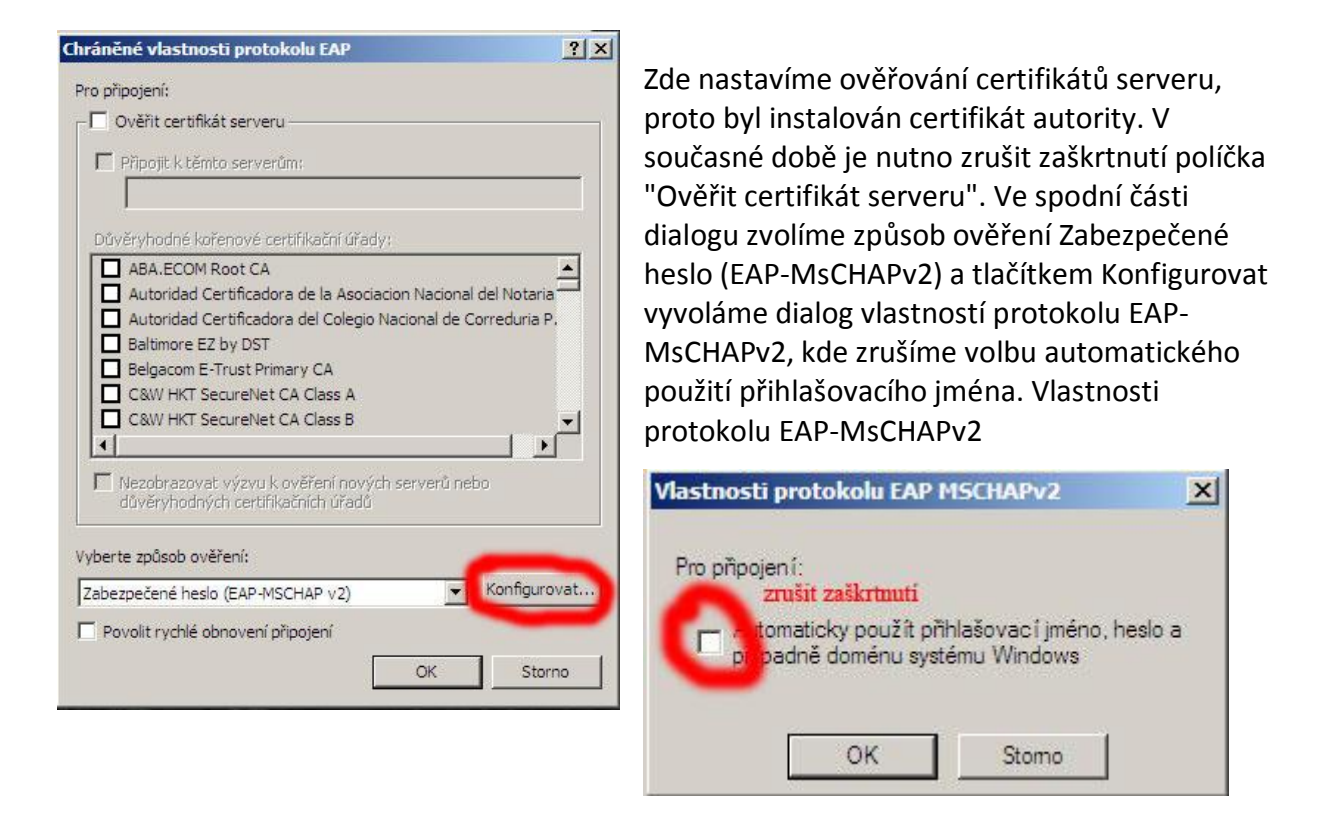

Síť je nastavena a potvrzením jednotlivých dialogů se vrátíme do okna Síťová připojení. Zde se volbou Zobrazit bezdrátové sítě k dispozici přesvědčíme, zda je nakonfigurovaná síť v dosahu a zvolíme Připojit. V případě, ze se k síti připojujeme na daném systému poprvé nebo bylo změněno heslo, objeví se nad spodní lištou výzva k zadání jména a hesla. Výzva u lišty Jednoduché klepnutí myší vyvolá dialog Zadání pověření. Zadejte login a vyplňte heslo. Položku Přihlašovací doména nechte prázdnou.